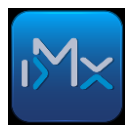

# NAV nyomtatványok kitöltésének támogatása

Változtak a 1865M nyomtatvány kitöltési szabályai, valamint lehetővé vált a 18A60 nyomtatvány előzetes kitöltése. A tájékoztató a 8.00.8 verzió kibocsátásával kapcsolatban jelenik meg.

## 1865M nyomtatvány

Új szabályok léptek életbe a partnerenkénti összesítő jelentéssel kapcsolatban, amelyeket 2018.07.01-től kell alkalmazni. Egyik legfontosabb változás az értékhatár leszállítása. Emiatt sok felhasználó vált érintetté az adatszolgáltatásban, illetve a tételek száma is jelentősen megemelkedett szállítókkal kapcsolatban. Vevő számlák esetében, ebből az adatszolgáltatásból ki kell hagyni azokat a számlákat, amelyek az Online adatszolgáltatásban feltöltésre kerültek a NAVhoz.

## Adatok kinyerése az infoMátrix®-ból.

| 🔤 infoMátrix             |             |                | - 0 %         | ו         |      |              |            |            |                            |                  |          |
|--------------------------|-------------|----------------|---------------|-----------|------|--------------|------------|------------|----------------------------|------------------|----------|
| ⊚ <u>T</u> eljes menü    | nü          |                |               |           |      |              |            |            |                            |                  |          |
| 🖃 🗁 Pénzügy              |             |                |               |           |      |              |            |            |                            |                  |          |
| 👜 🗀 Beérkező számlák     |             |                |               |           |      |              |            |            |                            |                  |          |
| 😥 🗀 Kimenő számlák       | 1           |                | sok           |           |      |              |            |            |                            |                  |          |
| 🖶 🗀 Proforma számlák     |             | AFA Devalia    | SUK           |           |      |              |            |            |                            |                  |          |
| 🐵 🗀 Elektronikus számlák | <           | Eñtipus:       | Típus         |           |      | Jelle        | an:        |            | Státusz:                   | 1                |          |
| 🗄 🗀 Bankanyagok          |             | r oupdo.       |               |           | -    |              | · g.       |            | 0101002.                   |                  |          |
| 🗄 🗀 Házi pénztár         |             | Időszak: 2017. | 01.01 🚖 - 000 | 00.00.00  |      | Megnevezé    | S:         |            |                            |                  |          |
| 🗈 🗀 Átvezetések          |             | ,              |               |           |      |              |            |            |                            |                  |          |
| E Césedelmes ügyintéz    | zés         | Főtipus        | Típus         | Jelle     | 9    | Gyakoriság   | Dátumtól   | Dátumig    | Meg                        | gnevezés         | Stá      |
| Iktatókönyv              |             | 1. Normál      | Teliesítési   | Időszako  | s    | lavi         | 2018.07.01 | 2018.07.31 | 2018.07                    |                  | Lez      |
| AFA bevallas             |             | 2. Uniós       | Teliesítési   | klőszakov | _    |              |            |            | 0040.07                    |                  | <u> </u> |
| AFA bevallasok           |             | 3 Normál       | Teliesítési   | klőszako  | 🔤 Á  | FA bevallás  | _          |            |                            |                  |          |
| Partner AFA besc         | orolas      | 4 Unión        | Tolionitóni   | Időezeke  | E 44 |              |            |            |                            |                  | -        |
|                          |             | F. Namil       | Teliceàéei    | Id See to | 1 aj |              |            |            |                            |                  |          |
| 🖶 🖳 Listak               |             | 5. Normai      | Teljesitesi   | Idoszaku  |      | Zárás szto   | ornó       | Т          | pus: Teliesítési           | Jelleg           | dőszakos |
| Pénzi jau equedi funk    | se<br>cciók | 6. Unios       | Teljesitesi   | Idoszako  |      |              |            |            |                            |                  | 1        |
| Főköpuy                  |             | 7. Normál      | Teljesítési   | ldöszako  |      | Nyomtatá     | is 🕨       | Részle     | tező                       |                  |          |
|                          |             | 8. Uniós       | Teljesítési   | ldőszako  | Me   | gjegyzés:    |            | Részle     | tező önellenőrzésekkel     |                  |          |
|                          |             | 9. Normál      | Teljesítési   | ldőszako  |      |              |            |            |                            |                  |          |
| Baktár                   |             | 10. Uniós      | Teljesítési   | ldőszako  |      |              |            | Ossze      | ato                        |                  |          |
| Szerviz                  |             | 11. Normál     | Teljesítési   | ldőszako  | -    |              |            | Össze      | sítő önellenőrzésekkel     |                  |          |
| Előjegyzés               |             | 12. Uniós      | Teljesítési   | Időszako  |      | Típu         | s Pa       |            | ar                         |                  | Elsz. /  |
| 🗄 🗀 Partner              |             | 13. Normál     | Teljesítési   | Időszako  |      | 1. Bejövő sz | zámla 10   | Ossze      | sito jelenų s - kereskedel | mi partnerenkent | B 2      |
| 🗄 🗀 Jogosultsági rendsze | er 🛛        | 14. Uniós      | Teljesítési   | Időszako  |      | 2. Bejövő sz | zámla 10   | Termé      | k beszerzések és értékesi  | tések            | B 2      |

ÁFA bevallás (normál) nyomtatási feladatainál kérhető az összesítő jelentés (1)

Az eredmény ellenőrzése válik lehetővé a következő ablakban, ha azt megfelelőnek találtuk, akkor az adatátadáshoz az export funkciót kell indítani a Fájl menüből. (2)

| ájl Szerkesztés M | Vézet           |                                              |          |            |              |               |                |  |
|-------------------|-----------------|----------------------------------------------|----------|------------|--------------|---------------|----------------|--|
| 📬 Új              | tése            | ése 📝 Kis összegű beszerzések részletezése 📝 |          |            |              |               |                |  |
| 🕞 Megnyit         |                 |                                              |          |            |              |               | •              |  |
| × Bezár           | soporte         | os azonosító szám                            | 1:       |            |              |               | 1 / 45         |  |
| 🛃 Export          | 2               |                                              | (12      | 211)       |              |               |                |  |
| Nyomtat           | Ctrl+P váíró    |                                              |          |            |              |               |                |  |
| Nyomtato be       | aliitasa dátum  | Adó alap                                     | Adó      | Kiállítás  | Telj. dátuma | Adó előlegről | Eredeti számla |  |
| GG18001045        | 2018.07.24      | -692 441                                     | -186 959 | 2018.07.24 | 2018.07.24   | 0             |                |  |
| GG18001046        | 2018.07.24      | -692 441                                     | -186 959 | 2018.07.24 | 2018.07.24   | 0             |                |  |
| GG18001044        | 2018.07.24      | -550 551                                     | -148 649 | 2018.07.24 | 2018.07.24   | 0             |                |  |
|                   | Σ:              | -1 935 433                                   | -522 567 |            |              |               |                |  |
| dószám: 1         | 4 Csoporte      | os azonosító szám                            |          |            |              |               | 2/45           |  |
| Név: M            | ANK ZRT         |                                              | (2       | 117)       |              |               |                |  |
| Beszerzés - nagy  | összegű         |                                              |          |            |              |               |                |  |
| Számlaszám        | ÁFA elsz. dátum | Adó alap                                     | Adó      | Kiállítás  | Telj. dátuma | Adó előlegről | Eredeti számla |  |
| MBV 413           | 2018.07.31      | 725 000                                      | 195 750  | 2018.07.10 | 2018.07.31   | 0             |                |  |
| MBV 104           | 2018.07.31      | 450 000                                      | 121 500  | 2018.07.09 | 2018.07.31   | 0             |                |  |
|                   |                 |                                              |          |            |              |               |                |  |
| Meatekint         |                 |                                              |          |            |              |               | Méase          |  |

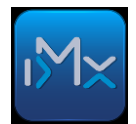

Ezt követi a fájl formátum választás (ez évente változhat), majd az átadni kívánt adatok ellenőrzése. Amennyiben a felhasználónál be van kapcsolva a PNZ\_ABEV65M opció akkor az ABEV adatátadás előkészítése ablak jelenik meg.

| ľ | N A  | BEV adatátadás elők | észítése              |          |                |                |             |            |         |      | X  |
|---|------|---------------------|-----------------------|----------|----------------|----------------|-------------|------------|---------|------|----|
|   | Fájl | Szerkesztés         |                       |          |                |                |             |            |         |      |    |
|   |      | Adószám             | Csoportos<br>adószám  |          | Partner        | neve           |             |            |         |      | Â  |
|   |      | 1. 102290 2-08      | 5                     | seuro    | YI ELEKTRONIC  | KFT.           |             |            |         |      |    |
|   |      | 2.104337 2-44       | N                     | ME       | TIL BANK ZRT   |                |             |            |         |      |    |
|   |      | 3.104915 2-44       | F                     | PE       | /I-AUTÓ KFT.   |                |             |            |         |      |    |
|   |      | 4. 106257 2-44      | N                     | мс       | RT.            |                |             |            |         |      |    |
|   |      | 5. 106371 2-44      | r                     | M -      | KFT. HAJÓ UTC  | A              |             | - <b>I</b> |         |      |    |
|   |      | 6. 106561 2-11      | C                     | DIL      | . Kft.         |                |             |            |         |      | -  |
|   | Par  | tner 01 Értékesítés | 02 Értékesítés korr   | rekció   | 02 - Beszerzés | 02K - Beszerzé | s korrekció | 4          |         |      |    |
|   | Γ    | Számlaszá           | ám Teljesíté<br>dátum | és<br>Ia | ÁFA<br>Alap    | ÁFA<br>Árték   |             |            |         |      |    |
|   |      | 1. U/ /201          | 8 2018.07.16          | 6 🖵      | 1 196 203      | 322 975        |             |            |         |      |    |
|   |      | 2. UL/201           | 8 2018.07.04          | 4 🖵      | 7 693 043      | 2 040 672      |             |            |         |      |    |
|   |      |                     |                       | Σ:       | 8 889 246      | 2 363 647      |             |            |         |      |    |
|   |      |                     |                       |          |                |                |             |            |         |      |    |
|   |      |                     |                       |          |                |                |             |            | Rendben | Mégs | em |

Partnerenként (3) és gyűjtési csoportonként (4) lehet az átadásra szánt adatokat elemezni, módosítani. Ezen a ponton még könnyen módosíthatóak az adatok. A NAV-os felület kényelmetlenebb, ezért érdemes minél teljesebben megadni az adatokat. A végső ellenőrzés a NAV által biztosított (ÁNYK) rendszerben történik meg.

Rendben

gomb lenyomása után a rendszer megkérdezi, hogy hová mentse az adatokat. Itt érdemes az ÁNYK környezetben megadott IMPORT könyvtárat választani, de bármilyen megoldás jó, ha az ÁNYK használata során elérhető az adat. Sok állomány készül! Ezek a mentési helyen belül, a mentett "Fájlnév" adatból képzett könyvtárba kerülnek. Ezzel együtt létrejön a "Fájlnév" szöveges állomány, amely listaszerűen tartalmazza a könyvtár bejegyzéseket. Ellenőrzési célokat szolgál.

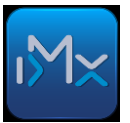

## Adatok beemelése megnyitott 1865 nyomtatványba

| 🛃 ÁNYK                                                                                    | CATREN.                                      |                          |
|-------------------------------------------------------------------------------------------|----------------------------------------------|--------------------------|
| Adatok Ellenőrzések Kapcsolat az Ügyfélkapuval Szer                                       | iz                                           |                          |
| 🗇 e'e'e'e 🦉 🚺 🖨 🗸 🗙 🦻 谢 🌒                                                                 | 🚺 🕼 🤄 Frissítések elérhetők!                 |                          |
| 1865A 🗸 📄                                                                                 | Nyomtatványok (1865A)                        | ▾ ◪ ▾ \'? 😽 📭 🖬 🖻        |
| 1865A 01-01 01-02 01-03 01-04 01-05                                                       | 70 04 05 07 08 <b>09</b> A88                 |                          |
| ÁFA BEVALLÁS<br>(BEVALLÁS, ADATSZOLGÁLTAT/                                                | S)                                           | adatok átvételét.        |
| (BEVALLÁS, ADATSZOLG Csoportos hozzáadás                                                  |                                              |                          |
| Benyújtandó az állami adó- és vá 0 db fáil a listábai                                     |                                              |                          |
|                                                                                           |                                              |                          |
| 🖆 Import állomány kiválasztása                                                            | ×                                            |                          |
| Hely : 📑 2018.05                                                                          | <ul> <li>A C C B E</li> </ul>                | Abevjava fájl hozzáadása |
| HU10387276.imp 11757885                                                                   | -2-44.imp                                    | Import fájl hozzáadása 6 |
| 63921375-2-29.imp         11/12248           1         40926922-2-33.imp         11069674 | -2-05.imp                                    | Lista betöltése          |
| 25015355-2-41.imp 10625790<br>18711004-2-13.imp 10445952                                  | -4-44.imp                                    | Töröl                    |
| 10428342 D 12896127-2-44.imp                                                              | -2-15.imp                                    | Lista mentése            |
| 2011 12060180-2-13.imp 10387276                                                           | i-2-20.imp                                   |                          |
| Fájl <u>n</u> év: -44.imp" "10445952-2-44                                                 | imp" "10428342-2-15.imp" "10387276-2-20.imp" |                          |
| Fájltípus : IMP állományok                                                                | 3                                            | 4                        |
| 26 07                                                                                     |                                              |                          |
| 1006s1 sz.                                                                                | Megnyitás Mégsem                             |                          |

Import fájl hozzáadása(6) után meg kell keresni a mentett \*.imp kiterjesztésű állományokat. Ctrl-A billentyűkombináció megnyomásával mindet kijelölhetjük (7).

A másik lehetőség, az elmentett \*.txt fájlt beolvassuk a lista betöltése gombbal, mely a fenti import fájl beolvasással egyenértékű.

Megnyitás után

gombbal feldolgozásra kerülnek az adatok.

## 18A60 nyomtatvány

Az uniós bevallásokhoz kapcsolódóan lehetővé vált ennek az adatszolgáltatásnak a támogatása.

#### Szükséges beállítások:

Külön ÁFA kódot kell használni a termékekre, és a szolgáltatásokra ahhoz, hogy hatékony és pontos legyen az adatszolgáltatás.

Ennek a beállítását az infoMátrix támogatja.

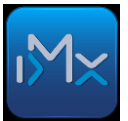

Az ABEV paraméterek (6) menüpontban, <Cég> beállítás (8) választással az XXA60 szakaszban (9) kell megadni az adatokat. A szolgáltatás értékesítéséhez és beszerzéséhez tartozó ÁFA kódokat vesszővel elválasztva kell felsorolni. A felsorolásban nem szereplők termék értékesítéssel/beszerzéssel kapcsolatosnak minősülnek. Az Ügyintéző neve és telefonszáma is átadásra kerül.

## Adatok kinyerése az infoMátrix®-ból.

ÁFA bevallás (uniós) nyomtatási feladatainál kérhető a 18A60 nyomtatvány export

| Ì | Főtípus    |    | 🔤 ÁFA bevallás         |    |                                     |       |
|---|------------|----|------------------------|----|-------------------------------------|-------|
|   | 1.Normál   | Te | Fáil                   |    |                                     |       |
|   | 2. Normál  | Te |                        | -  |                                     |       |
|   | 3. Uniós   | Τe | Zárás sztornó          |    | Típus: Teljesítési                  | Je    |
|   | 4.Uniós    | Te | Nyomtatás              |    | Részletező                          | 7-    |
|   | 5. Normál  | Te | in joinedeas           |    |                                     |       |
| ĺ | 6. Normál  | Te | Megjegyzés:            |    | Részletező önellenőrzésekkel        |       |
| ĺ | 7. Uniós   | Te |                        |    | Összesítő                           |       |
|   | 8. Normál  | Te |                        |    | Összesítő öpellenőrzésekkel         |       |
| ĺ | 9. Uniós   | Te | Típus Pa               |    | C332C3ICO ONCIICITOI 2C3CN/CI       | imlas |
| ĺ | 10. Uniós  | Te | 551. Kimenő számla 59: |    | Termék beszerzések és értékesítések | 04    |
|   | 11. Normál | Te | 552. Kimenő számla 59: |    | ÁNYK 18A60 rjvomtatvány export      | 67    |
|   | 12. Normál | Te | 553. Kimenő számla 59: | 50 | Rubert Kukia Gribin Toluuz          | c794  |
| j | 4.2 Upián  | Та | EE1 Kinopő ozómia E0i  | 50 | Pahart Kulda Orahii 49/001          | 1705  |

Az eredmény egy XML állomány, amelynek mentésénél meg kell adni a helyét és nevét.

## Adatok beemelése az ÁNYK programba:

#### Az ÁNYK indítás

Az XML állományok megnyitása szerkesztésre (10) funkciót kell használni.

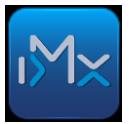

| 🕌 ÁNYK                                                 |             |       |
|--------------------------------------------------------|-------------|-------|
| Adatok Ellenőrzések Kapcsolat az Ügyfélkapuval Szerviz |             |       |
| D Uj nyomtatvány                                       | Ctrl-U Fris | ssíté |
| 📑 Nyomtatvány megnyitása                               | Ctrl-M      |       |
| 📑 Nyomtatvány mentése                                  | Ctrl-E      |       |
| 📑 Nyomtatvány mentése másként                          |             |       |
| Nyomtatvány bezárása                                   | Ctrl-B      |       |
| Számított mezők újraszámítása                          | Ctrl-S      |       |
| 🏽 Megjegyzés                                           |             |       |
| 🗙 Nyomtatvány adatainak törlése                        |             |       |
| Ugrás mezőre                                           | Ctrl-G      |       |
| Csatolmányok kezelése                                  |             |       |
| XML állomány megnyítása szerkesztésre 10               | Ctrl-Z      |       |
| XML állomány mentése                                   |             |       |
| XML állomány bezárása                                  | Ctrl-W      |       |

Munkájukhoz sok sikert kíván:

## infoMátrix ügyfélszolgálat